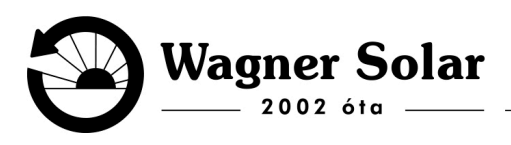

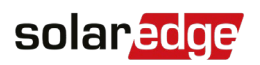

## Wifi kapcsolat beállítása kijelzővel rendelkező Solar Edge invertereken

- 1. Ha az otthoni wifi hálózat beállításai nem módosultak, először egy újraindítást javasolnék, melynek menete a következő:
  - Inverter alján a piros billenő kapcsolót állítsa (ki) 0-ás állásba.
  - Várjon 2 percet, majd az invertert áramtalanítsa a kismegszakító segítségével.
  - 5 perc várakozás, majd mehet minden vissza egyszerre is, de fontos, hogy közben legyen a router is újraindítva (amire csatlakozik az inverter).

Ha csak nem történt router csere, vagy nem módosultak a hálózat beállításai, az inverter vissza kell csatlakozzon a hálózatra.

2. Ha router csere történt, vagy változtak a hálózat beállításai, a következő opcióink vannak az inverter netre kötésére:

(Fontos, hogy **csak 2,4GHz-et támogatja az inverter**, és azt is külön hálózaton, tehát duál 2,4+5Ghz-es hálózat egy hálózatnéven nem megfelelő).

a) Első lehetőség WPS-en keresztül (vezeték nélkül, a wifi jelszó megadása nélkül) Folyamatot leíró pdf dokumentum elérhetősége (WPS a 11. oldaltól): https://www.solaredge.com/sites/default/files/se\_wifi\_communication\_solution\_installation\_ guide.pdf

Youtube videó: <u>https://www.youtube.com/watch?v=VRDjFz6AvY8</u>

## Az alábbi pontokban egy gyors útmutatást adok meg ennek menetéről:

- 1. Kapcsolja ki az invertert az alján található (piros) billenő kapcsolóval.
- Nyomja meg 5 másodpercig az inverter alján lévő zöld gombot. Ekkor a kijelzőn a beállítások főmenüjébe jut. (A gomb rövid megnyomása a léptetést, a hosszú megnyomása az ENTER-nek felel meg.
- 3. Léptessen lefele, majd válassza ki a "Communication" almenüt.
- 4. Ez után a "Server" majd "Wi-fi" és a "Wi-fi Conf" almenüt kell kiválasztani.
- 5. Itt lesz lehetőség a "WPS mode" választására. Ekkor a "Waiting" (Kérem várjon) üzenet jelenik meg a kijelzőn.

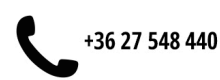

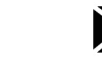

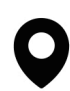

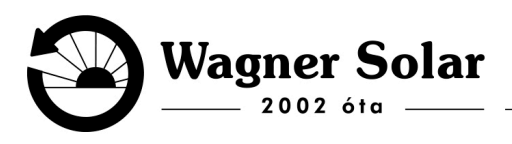

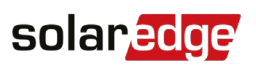

- Most kell a routeren aktiválni a WPS csatlakozás engedélyezését. Ennek módja routerenként eltérő lehet. Alapesetben a router hátulján lévő WPS gombot kell pár másodpercig lenyomva tartani, amíg a sikerességét jelző LED fel nem villan, és kb. 2-3 percre a WPS üzemmód aktív lesz.
- 7. Sikeres WPS csatlakozás esetén megváltozik az inverter kijelzőjén az üzenet "Connected"-re (Csatlakoztatva).
- 8. Az Exit-et kiválasztva vissza tud lépni az alap kijelző állapotba, vagy az inverter automatikusan kilép a menüből 2 perc tétlenség után.
- b) Második lehetőség: Közbenső eszközön (pl telefonon, laptopon) keresztül kivitelezve

Folyamatot leíró pdf dokumentum elérhetősége: <u>https://www.solaredge.com/sites/default/files/wi-fi-password-setting-application-note-en.pdf</u>

Röviden: vissza kell állítani az inverter wifi beállításait alap állapotra (Load default).

- 1. Először kapcsolja ki 0 (Off) állásba az inverter alján lévő piros billenőkapcsolót.
- 2. A menüt úgy éri el, hogy az inverter alján lévő zöld gombot ~5 másodpercig nyomja, míg fel nem jön a menü.
- Menüben a zöld gomb rövid megnyomásával léptet, és hosszú megnyomásával kiválaszt. Ezek alapján lépjen be a Communication -> Wi-Fi -> Wi-FiConf -> LoadDefault menübe.
- 4. Ezután telefonján keresztül csatlakozni az inverternek a saját "xbee-....." kezdetű wifi hálózatára.
- 5. Aztán a megadott IP címet (192.168.1.10) írja be a telefonjának böngészőjébe, mintha egy honlap címét írná be.
- 6. Itt tudja megadni, hogy az inverter milyen internetes hálózatra csatlakozzon. Ehhez adja meg az SSID-t = router internetes hálózatának neve; és a Passphrase-t = hálózat jelszavát, de figyeljen, hogy mindent helyesen írjanak be. Majd állítsák át saját hálózatuknak megfelelőre a titkosítást (Encryption). -> (ez kiolvasható pl telefonnál, ha rákattint a hálózatra és leteker az aljára.)
- 7. Mást nem kell beállítani, csak kattintson a mentésre és készen van a beállítás.

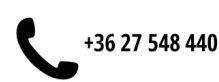

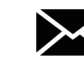

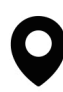

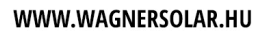

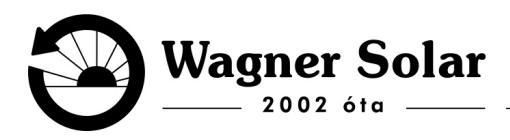

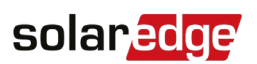

## c) Harmadik lehetőség, a hálózat kiválasztása és csatlakozás router fedlap leszedésével, szerviz gombok segítségével.

Folyamatot leíró pdf dokumentum elérhetősége (13. oldaltól): https://www.solaredge.com/sites/default/files/se\_wifi\_communication\_solution\_installation\_ guide.pdf

Amennyiben egyik verzió sem megoldható, vagy nem sikerült, akkor az inverter hálózati beállításit kell módosítani. Mivel a 3 fázisú inverternek a szerviz gombjai a fedlap mögé, a kijelző fölé vannak rejtve, így ezek csak az inverter előlapjának levételével érhetőek el.

## Ezt csak saját felelősségre és kellő villanyszerelési tapasztalat mellett ajánljuk, mivel működés közben, és áram alatt kell legyen az inverter a beállításokhoz!

Az alapbeállítást elérni a szervizmenüből az inverter fedlapját levéve, a kijelző fölötti kártyán elhelyezett 4db rejtett gombbal lehetséges a leírás szerint, csak és kizárólag a piros billenő kapcsoló nulla állásba kapcsolása után (DC leválasztás).

Ehhez segítségül küldök egy videót: <u>https://www.youtube.com/watch?v=uePzvYtNcgl</u>

Kérem jelezze emailben, sikerült -e netre csatlakoztatni az invertert. Ha egyik módszer sem vezetett eredményre, természetesen mi is ki tudunk menni az invertert netre kötni, kiszállási, illetve munkadíj ellenében.

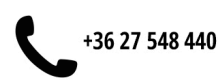

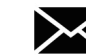

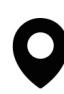